# **Micronics U1000**

# **Ultrasonic Flowmeter**

**User Manual** 

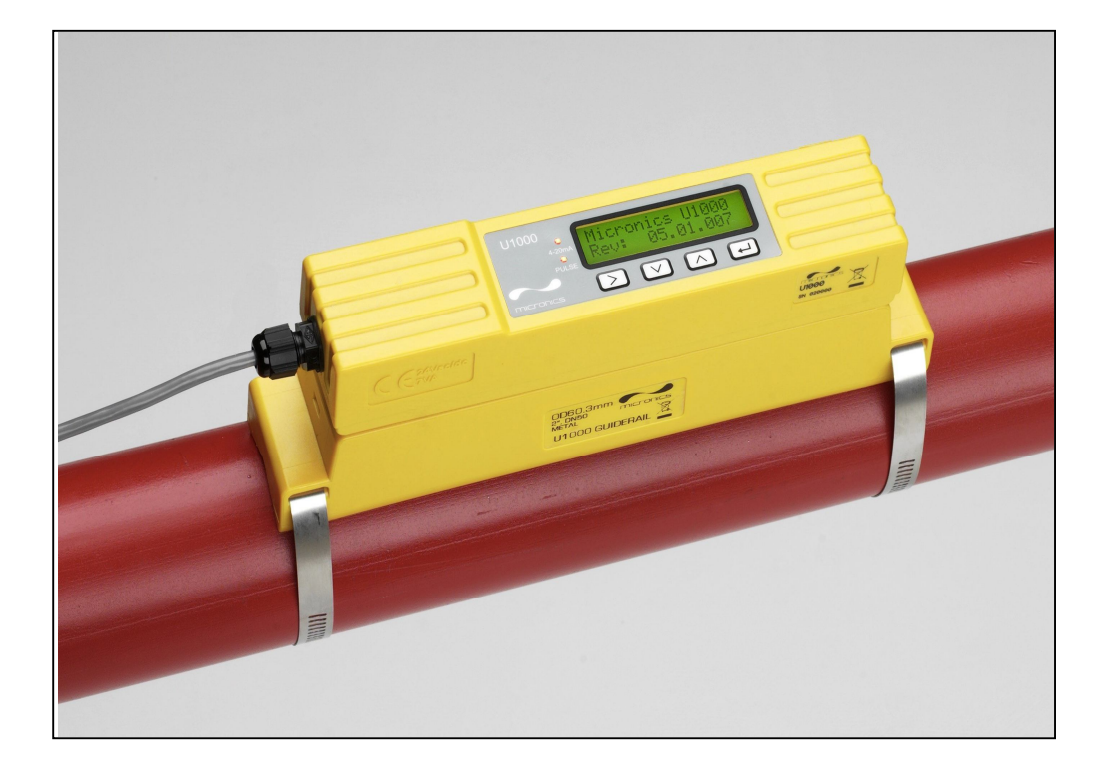

Micronics Ltd, Knaves Beech Business Centre, Davies Way, Loudwater, High Wycombe, Bucks HP10 9QR

Telephone: +44(0)1628 810456

Facsimile: +44(0)1628 531540

E-mail: sales@micronicsItd.co.uk

www.micronicsflowmeters.com

# **Table of Contents**

| 1             | G                            | General Description |                                            |     |  |
|---------------|------------------------------|---------------------|--------------------------------------------|-----|--|
| 2             | Н                            | ow do               | es it work?                                | . 4 |  |
| 3             | U                            | ser int             | erface                                     | . 5 |  |
|               | 3.1                          | Key                 | y switches                                 | . 5 |  |
| 4             | In                           | nstallin            | g the U1000                                | . 5 |  |
|               | 4.1                          | Pre                 | paration                                   | . 6 |  |
|               | 4.2                          | Att                 | aching the U1000 to the pipe               | . 7 |  |
|               | 4.3                          | Ada                 | aptors for small pipes                     | . 8 |  |
|               | 4.4                          | U1                  | 000 interface cable                        | . 9 |  |
|               | 4.5                          | Со                  | nnecting the U1000 to the Supply           | . 9 |  |
|               | 4.6                          | Pul                 | se Output connection                       | . 9 |  |
|               | 4.7                          | Cu                  | rrent Output (When fitted)                 | 10  |  |
|               | 4.8                          | Cal                 | ble Screen                                 | 10  |  |
| 5             | P                            | owerir              | ng up for the first time                   | 10  |  |
|               | 5.1                          | Ho                  | w to enter the Pipe ID                     | 11  |  |
|               | 5.2                          | Pul                 | se output                                  | 12  |  |
|               | 5.                           | .2.1                | Volumetric mode                            | 12  |  |
|               | 5.                           | .2.2                | Frequency mode                             | 12  |  |
|               | 5.3                          | 4-2                 | OmA Current output (When fitted)           | 12  |  |
| 6             | Su                           | ubsequ              | uent Power-ON Sequence                     | 12  |  |
| 7             | Pa                           | asswor              | rd Controlled Menus                        | 13  |  |
|               | 7.1                          | Ge                  | neral procedure for changing menu settings | 13  |  |
|               | 7.                           | .1.1                | Selection menus                            | 13  |  |
|               | 7.                           | .1.2                | Data entry menus                           | 14  |  |
|               | 7.2                          | Use                 | er Password controlled menu structure      | 14  |  |
| 8             | D                            | iagnos              | tics Menu                                  | 19  |  |
| 9             | R                            | elocati             | on of guide rail                           | 20  |  |
| 1(            | )                            | Appe                | ndix I – U1000 Specification               | 21  |  |
| 11            | I                            | Appe                | ndix II – Default values                   | 22  |  |
| 12            | 2                            | Appe                | ndix III – Error and Warning Messages      | 23  |  |
|               | 12.1                         | Sys                 | tem errors                                 | 23  |  |
| 12.2 Warnings |                              |                     |                                            |     |  |
| 13            | 13 Declaration of conformity |                     |                                            |     |  |

# **1** General Description

The U1000 is a fixed installation, clamp-on flowmeter that is easy to install and requires the minimum of information to be entered by the user. Unlike other clamp-on flowmeters, the U1000 transducer separation distance is factory preset to a nominal pipe size. Both the electronics and guide rail housings form an integral unit that is attached to the pipe using the supplied jubilee clips. Power to the unit is provided by an external 12 - 24V ac/dc power supply. The U1000 is intended to operate on steel, copper and plastic pipes with ID's in the range 20mm (0.8") to 110mm (4").

Compact, rugged and reliable, the U1000 has been designed to provide sustained performance in industrial environments.

U1000 standard features include:

- 2 line x 16 character LCD with backlight
- 4-key keypad
- Isolated pulse output
- Simplified factory configured guide rail and transducer assembly
- Continuous signal monitoring
- Password protected menu operation for secure use
- Operates from external 12 to 24Vac or dc power supplies

#### **Optional features**

- 4-20mA current output
- Small pipe adaptors

Typical applications

- Hot water metering and flow measurement
- Flow measurement for Heat Metering
- Chilled water metering and flow measurement
- Potable water metering and flow measurement
- Process water metering and flow measurement
- Ultra pure water metering and flow measurement.

# 2 How does it work?

The U1000 is a clamp-on, ultrasonic flowmeter that uses a multiple slope transit time algorithm to provide accurate flow measurements.

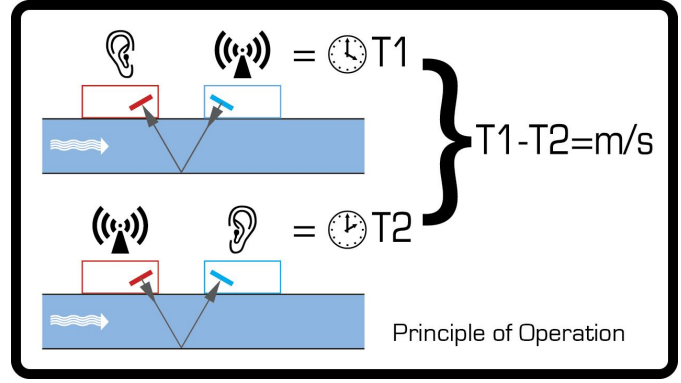

Figure 1 Principle of Transit-Time operation

An ultrasonic beam of a given frequency is generated by applying a repetitive voltage pulse to the transducer crystals. This transmission goes first from the Downstream transducer to the Upstream transducer (red) as shown in the upper half of Figure 1. The transmission is then made in the reverse direction, being sent from the Upstream transducer (red) to the Downstream transducer (blue) as shown in the lower half of Figure 1. The speed at which the ultrasound is transmitted through the liquid is accelerated slightly by the velocity of the liquid through the pipe. The subsequent time difference T1 - T2 is directly proportional to the liquid flow velocity.

# **3** User interface

Figure 2 illustrates the U1000 user interface comprising:-

- One 2 line x 16 character LCD with backlight
- Four tactile key switches
- Two LED's

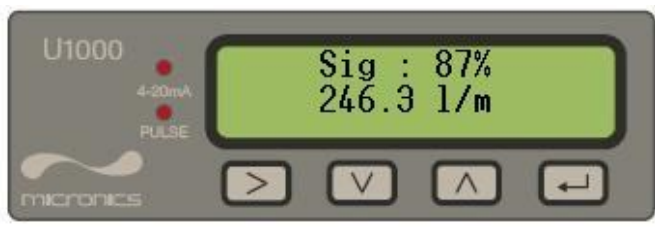

Figure 2 U1000 User Interface

### 3.1 Key switches

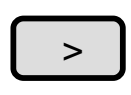

Selection key. Allows the user to select between options on the display.

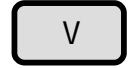

Used to decrement the value of each digit in numeric entry fields.

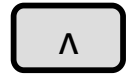

Used to increment the value of each digit in numeric entry fields.

Used to enter the selection displayed or terminate the data entry. Pressing this key will take the user to another menu or to the Flow Reading screen.

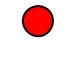

4-20mA LED is illuminated when the 4-20mA output is ON

Pulse LED is illuminated when the Pulse output is ON

# 4 Installing the U1000

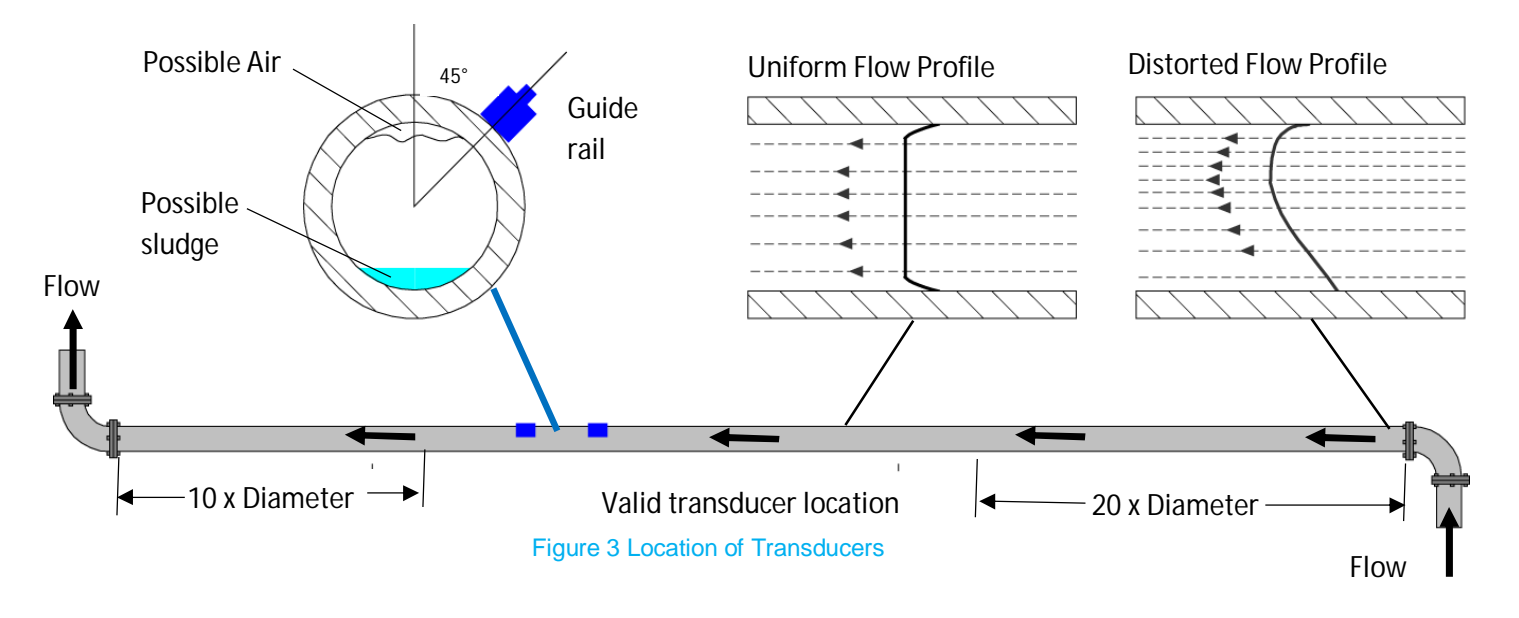

In many applications an even flow velocity profile over a full 360° is unattainable due, for example, to the presence of air turbulence at the top of the flow and possibly sludge at the bottom of the pipe. Experience has shown that the most consistently accurate results are achieved when the transducer guide rails are mounted at 45° with respect to the top of the pipe.

The U1000 equipment expects a uniform flow profile, as a distorted flow will produce unpredictable measurement errors. Flow profile distortions can result from upstream disturbance such as bends, tees, valves, pumps and other similar obstructions. To ensure a uniform profile the transducers must be mounted far enough away from any cause of distortion such that it no longer has an effect.

To obtain the most accurate results the condition of both the liquid and the pipe must be suitable to allow ultrasound transmission along the predetermined path. It is important that liquid flows uniformly within the length of pipe being monitored, and that the flow profile is not distorted by any upstream or downstream obstructions. This is best achieved by ensuring there is a straight length of pipe upstream of the transducers of at least 20 times the pipe diameter, and 10 times the pipe diameter on the downstream side, as shown in Figure 3. Flow Measurements can be made on shorter lengths of straight pipe, down to 10 diameters upstream and 5 diameters downstream, but when the transducers are mounted this close to any obstruction the resulting errors can be unpredictable.

Key Point: Do not expect to obtain accurate results if the transducers are positioned close to any obstruction that distorts the uniformity of the flow profile.

Micronics Ltd accepts no responsibility or liability if product has not been installed in accordance with the installation instructions applicable to the product.

#### 4.1 Preparation

1. Before attaching the transducers first ensure that the proposed location satisfies the distance requirements shown in Figure 3 otherwise the resulting accuracy of the flow readings may be affected.

2. Prepare the pipe by degreasing it and removing any loose material or flaking paint in order to obtain the best possible surface. A smooth contact between pipe surface and the face of the transducers is an important factor in achieving a good ultrasound signal strength and therefore maximum accuracy.

# 4.2 Attaching the U1000 to the pipe

Follow the four steps shown in Figure 4 below to attach the U1000 to the pipe.

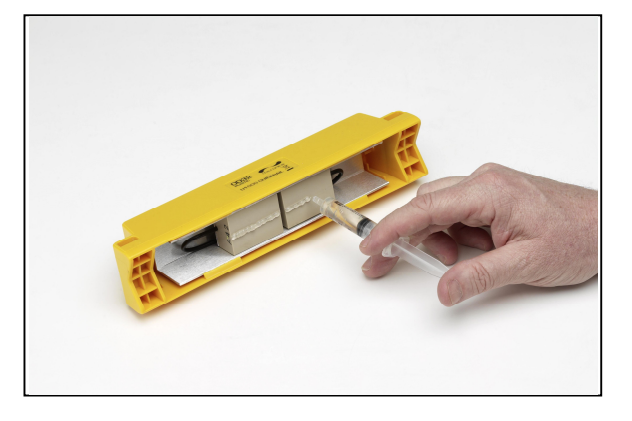

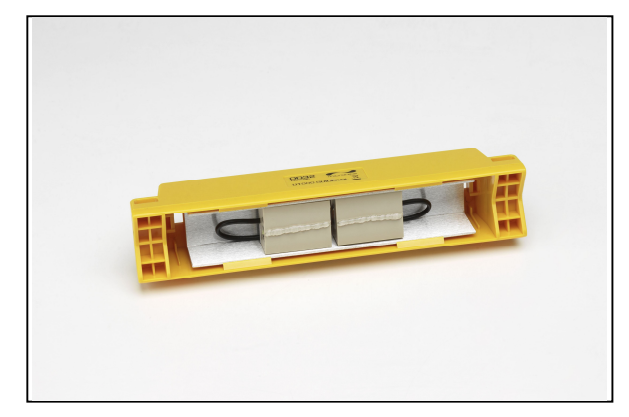

The grease provided in the syringe is applied to the centre of the sensors as shown above.

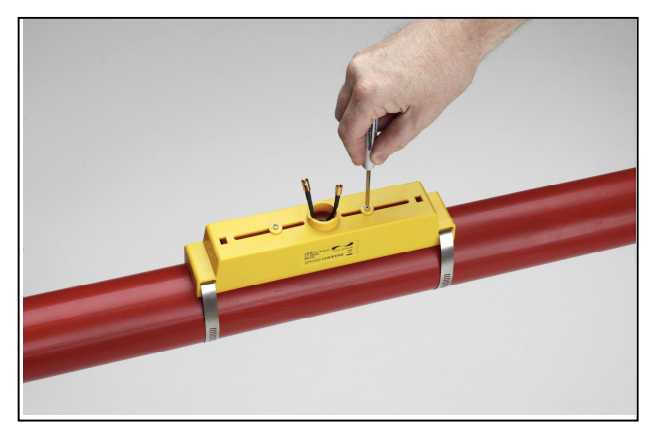

Clamp guide rail and sensor assembly to pipe, using the supplied banding, and release sensor locking screws.

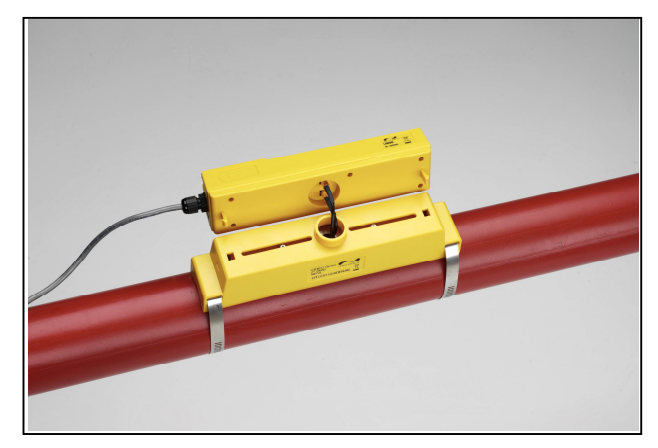

Connect power and sensors to the electronics assembly. Sensor leads can be connected either way round.

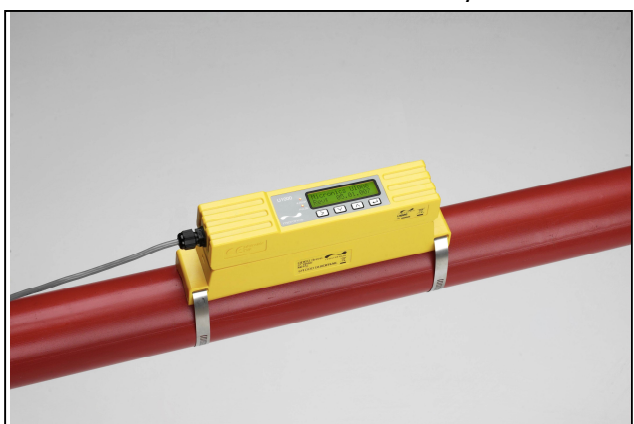

Click electronic assembly onto guide rails and sensor assembly

#### Figure 4 simple steps to attaching the U1000 on the pipe

The locking screws and washers should be kept in case it is necessary to change the location of the guide rail and sensors. See the relocation section for the procedure to do this.

# 4.3 Adaptors for small pipes

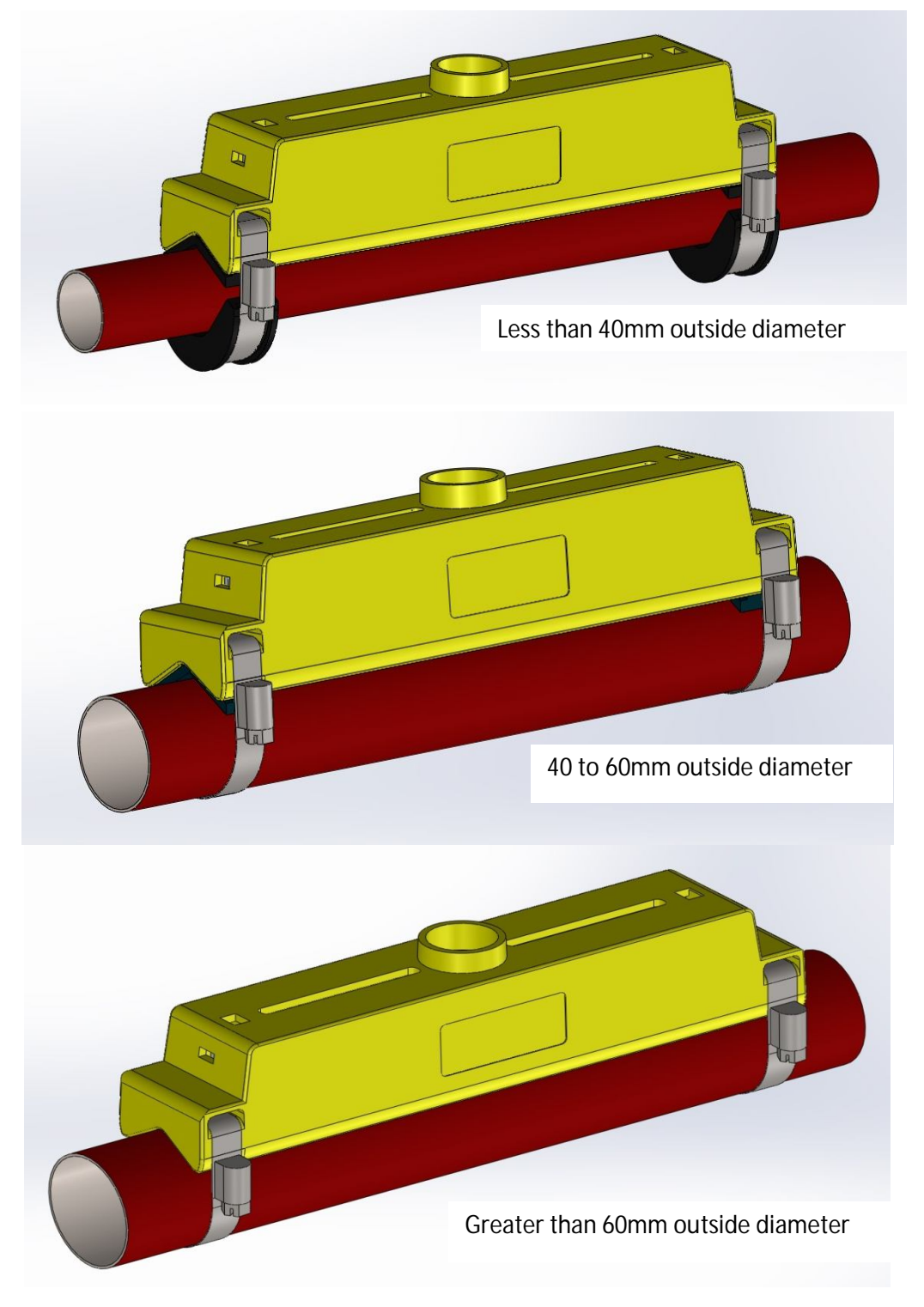

### Figure 5 Pipe Adaptors

Guide rails for small pipes are supplied with adaptors. The diagrams above shows how these are fitted around the pipe. The top pipe adaptor clips into the ends of the guide rail.

### 4.4 U1000 interface cable

The U1000 interface cable supplied is a 6-core cable and is shown in Figure 6.

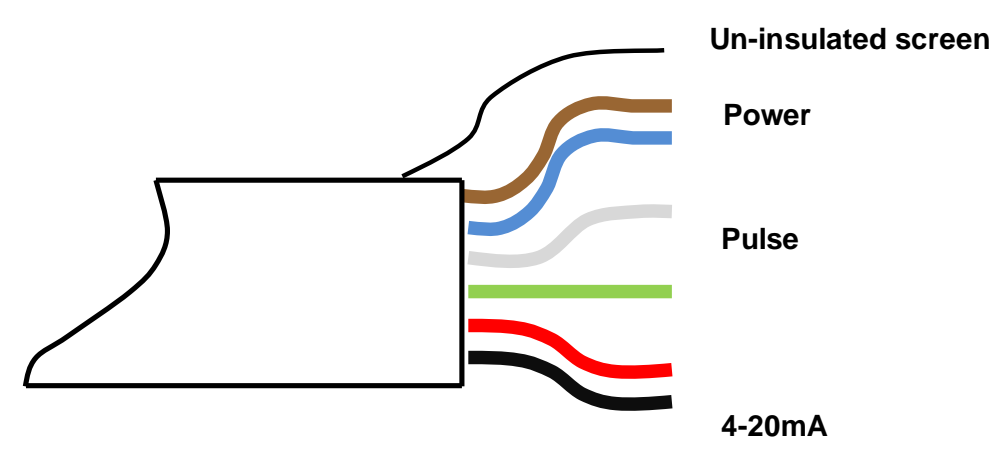

Figure 6. U1000 Interface Cable

The polarity of the wires is as follows:

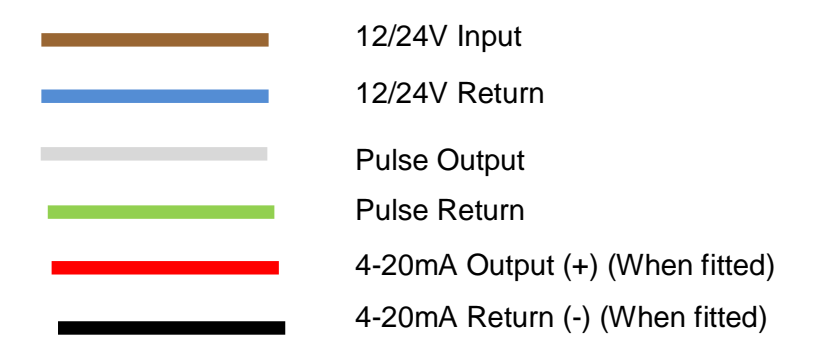

The un-insulated wire is the connection to the screen of the cable and should be earthed for full immunity to electrical noise.

# 4.5 Connecting the U1000 to the Supply

The U1000 will operate within the voltage range 12 - 24V ac/dc. Connect the external power supply to the Brown and Blue wires of the six core cable. For full compliance with EMC regulation a 12V supply is recommended for domestic and light industrial applications.

# 4.6 Pulse Output connection

The isolated pulse output is provided by a SPNO MOSFET Relay which has a maximum load current of 500mA and maximum load voltage of 48V AC. The relay also provides 2500V isolation.

The pulse output is available at the White and Green wires. Electrically this is a volt free contact closure.

# 4.7 Current Output (When fitted)

The isolated 4-20mA is a current source and can drive into a maximum load of  $620\Omega$ .

The 4-20mA current output is available at the Red and Black wires. The polarities are shown in Figure 6.

The alarm current due to a flow outside the range specified or due to a loss of signal is set at 3.5mA.

### 4.8 Cable Screen

For full immunity to electrical interference the screen of the cable should be connected to Earth.

# 5 Powering up for the first time

Powering up for the first time will initiate the sequence shown in Figure 7:

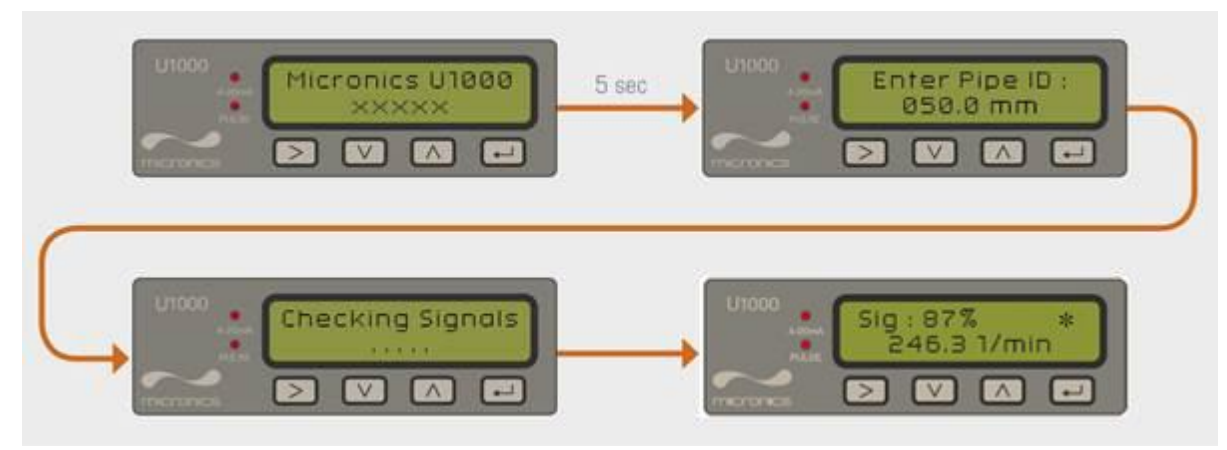

Figure 7 Initial Power-on sequence

- 1. The Micronics startup screen is displayed for 5 seconds
- 2. The user enters the pipe ID (refer to section 5.1)
- 3. The U1000 checks for a valid signal

4. If a valid signal is found, signal strength and flow magnitude are displayed. The direction of flow when powered up will be set as that for positive flow. The current output and pulse output will relate to the flow in this direction. If the flow is reversed then the flow rate will still be displayed but the activity indication will change from an asterisk to an exclamation mark. No pulses will be generated, and the current will go to the 3.5mA alarm state if the flow is reversed.

# 5.1 How to enter the Pipe ID

Figure 8 shows the Enter Pipe ID screen after an initial power up.

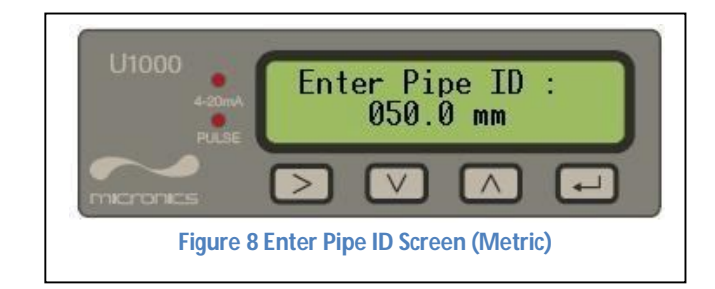

Initially, the hundreds unit (050.0) will blink.

| Press | the |
|-------|-----|
|       |     |

Press the

۸

V

>

>

key to increment the hundreds digit (050.0) in the sequence 0, 1. Press once to increment digit, or hold key down to automatically toggle between 0 and 1.

key to decrement the hundreds digit in the sequence 1, 0. Press once to decrement digit, or hold key down to automatically toggle between 1 and 0.

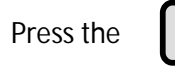

key to move to the tens digit (050.0). The tens digit should now blink. Increment the tens digit in the sequence 0,1,2,3,4,5,6,7,8,9,0 using the

key. Press once to increment digit or hold down to scroll through the numeric sequence. Decrement the tens digit in the sequence 9,8,7,6,5,4,3,2,1,0,9 using the key. Press once to increment digit or hold down to scroll through the numeric sequence.

key to move to the units digit (050.0). The units digit should now blink. Increment or decrement the units digit in an identical manner to the tens digit described above.

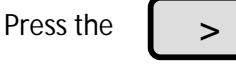

key to move to the decimal digit (050.0). The decimal digit should now blink. Increment or decrement the decimal digit in an identical manner to the tens digit described above.

Press the

Press the

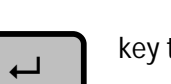

key to enter the Pipe ID numerical value.

If any of the parameters need to be changed from the default values, for example different units are required, then the menu system must be activated via the password (see section 7).

### 5.2 Pulse output

Pulse output can be set up to operate in two modes, namely volumetric and frequency.

### 5.2.1 Volumetric mode

In Volumetric mode, each pulse output represents a measured volume of 10 litres (default value). In Volumetric mode, with the Vol per Pulse set to 1 and the pulse width set to 25ms, the maximum number of pulses that can be output (without storage) is  $1/(0.025^{*}2) = 20$  pulses per second. If the flow rate in the pipe is such that more than 20 pulses per second are generated, a Pulse Overflow error may eventually occur if the stored number of pulses exceeds 1000. To avoid this, set the Vol per Pulse to 10 litres.

### 5.2.2 Frequency mode

In Frequency mode, the pulse output frequency is proportional to the flow rate within a specified frequency range of 0 - 200Hz.

# 5.3 4-20mA Current output (When fitted)

The default 4-20mA output setting will be ON, and the 4-20mA LED on the keypad will be illuminated. The default flow for 20mA output will be automatically set depending on the pipe size. The default flow for 4mA is 0. This can be changed, see section 7.

If the flow reading is greater than that set as the 20mA value, or there is negative flow, or no flow signal can be detected, then an alarm current of 3.5mA will generated.

Note: The 4-20mA current output is factory calibrated.

# 6 Subsequent Power-ON Sequence

If the power supply is cycled OFF then ON after the pipe ID has been entered, all subsequent start-ups will use the same configuration as was previously entered. If the configuration needs to be changed for any reason, the user can make use of the password-controlled menu as described in section 7.

# 7 Password Controlled Menus

The password controlled menu allows the user some flexibility to change the default settings:

#### User Password (71360):

- Change the dimensions from mm to inches or vice-versa.
- Change from Flow to Velocity Measurement
- Change the system units litres/m<sup>3</sup> or Impgal/USgal
- Change the flow units I/s, I/min or gal/s, gal/min or USgals/s, USgals/min
- Change the default value for Flow at Maximum Current
- Change the default setting for Flow at Minimum Current
- Change the Pulse Output type
- Change the Pulse output parameters

### 7.1 General procedure for changing menu settings

#### 7.1.1 Selection menus

When a password controlled menu is selected the procedure for changing the default setting is the same for all menus. For example, consider the Flow Units menu shown in Figure 9.

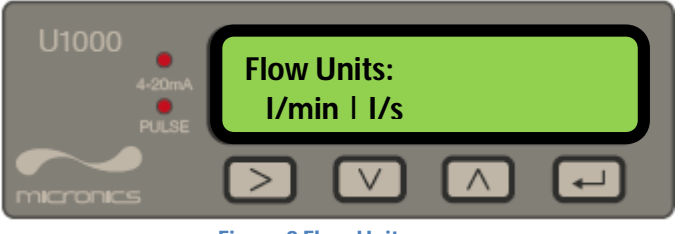

Figure 9 Flow Units menu

The default value 'l/min' will blink to indicate that this is the current setting. To change to 'l/s', press the  $\rightarrow$  key. Now the 'l/s' units will blink to indicate that this is now the selected units. Press the  $\leftarrow$  key to confirm the change.

### 7.1.2 Data entry menus

Menus containing a numeric value can be altered using the following procedure. For example, consider changing the Flow at maximum current from the default setting 1000 litres as indicated in Figure 10. to 1258 litres.

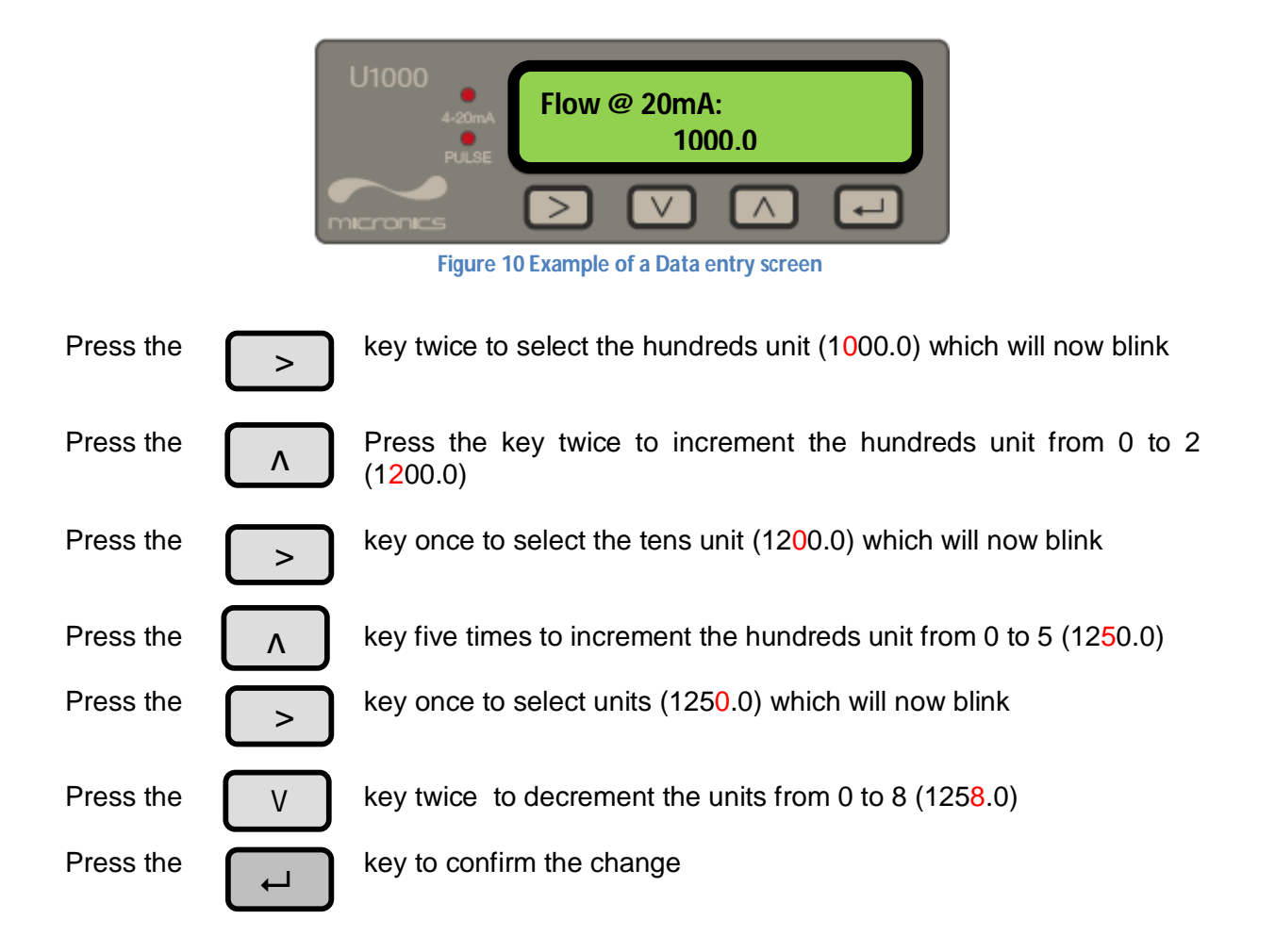

All numeric data menus can be changed in this way.

### 7.2 User Password controlled menu structure

Ensure that the instrument is in Flow Reading mode then press the *Leu* key to go to the user password menu. Enter 71360 using the procedure explained in section 7.1.2. to enter the password.

The flow chart shown in Fig.9 shows the user password menu structure. To skip over any menu item that should remain unchanged, simply press the key.

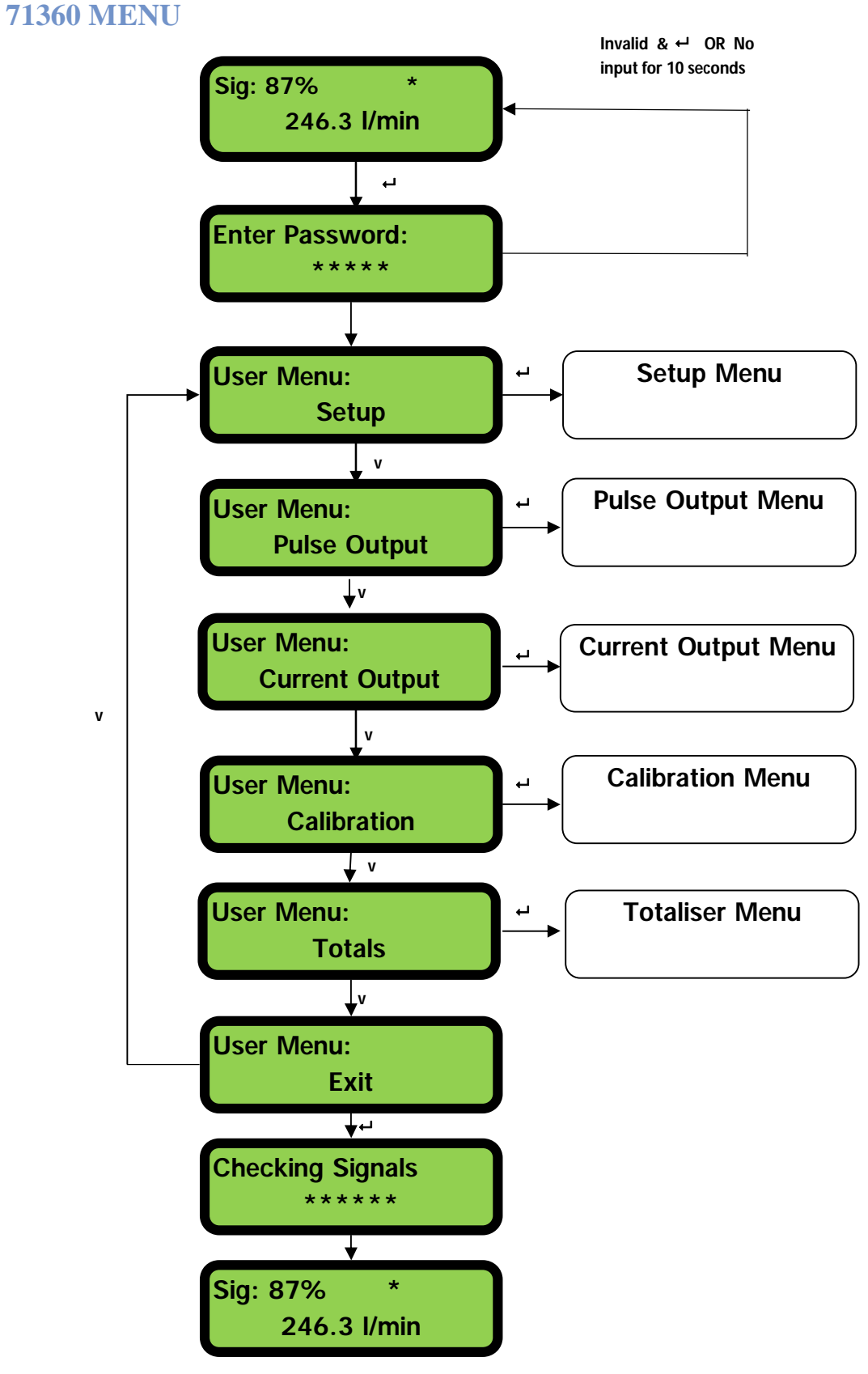

Figure 11 Main Menu

### **SETUP MENU**

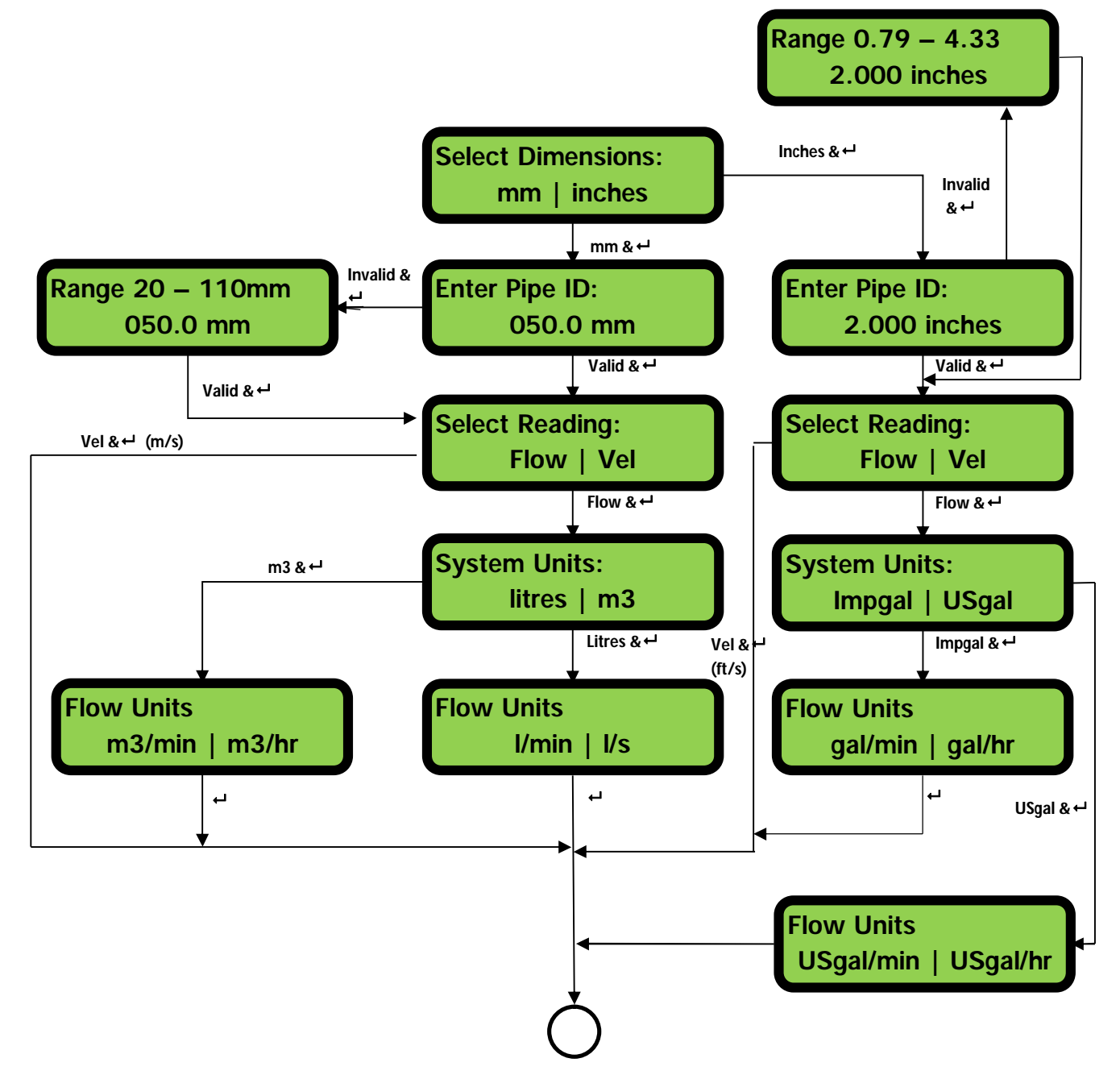

Figure 12 Setup Menu

### **PULSE OUTPUT MENU**

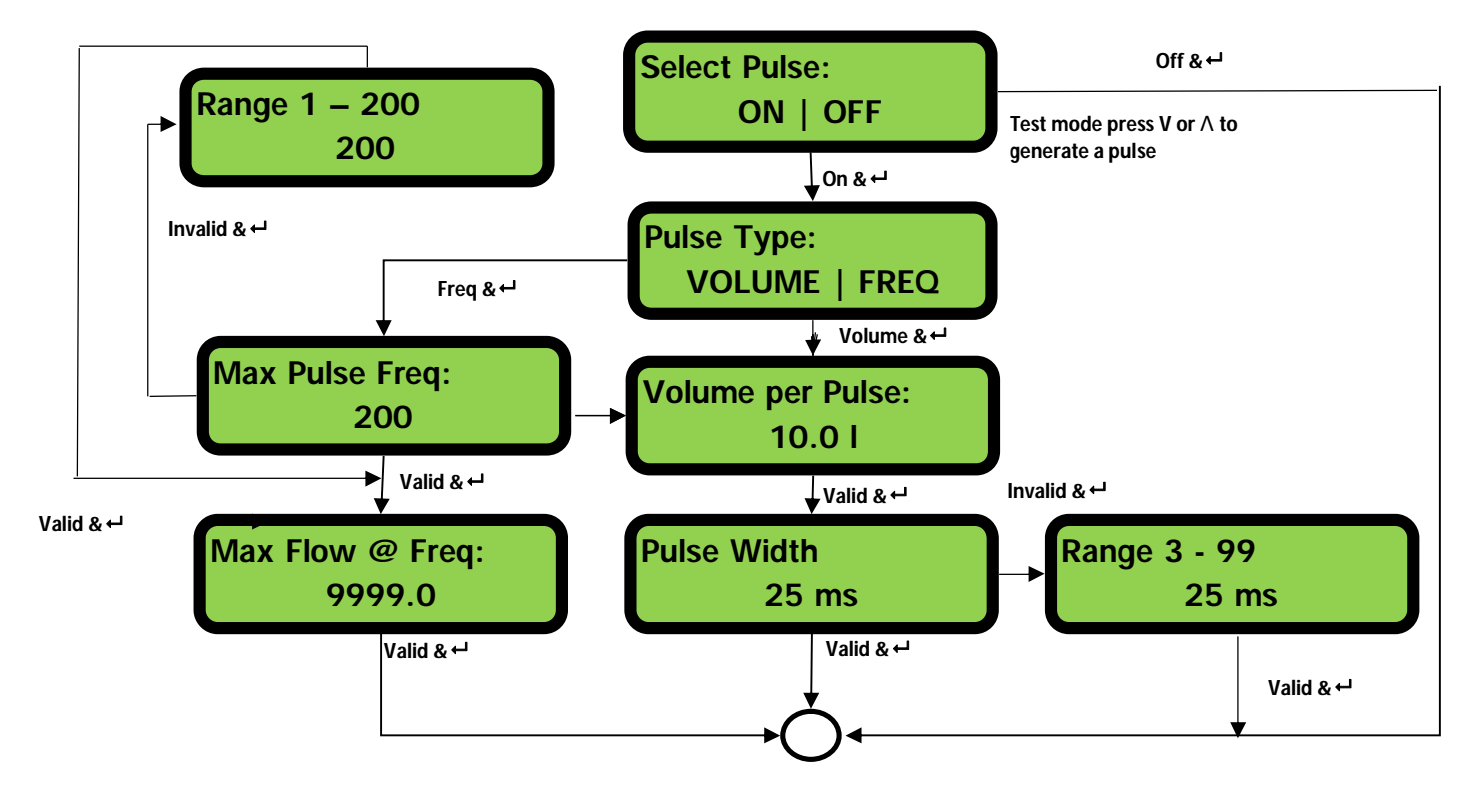

# **TOTALISER MENU**

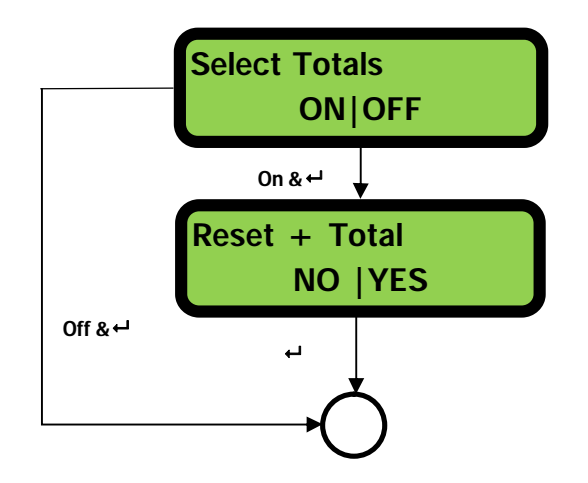

#### Figure 13 Pulse Output and Totaliser Menu

If the Total is turned on then the display will alternate between the flow reading and the total. Either display can be held for 30seconds by pressing the  $\searrow$  key.

# **CURRENT OUTPUT MENU**

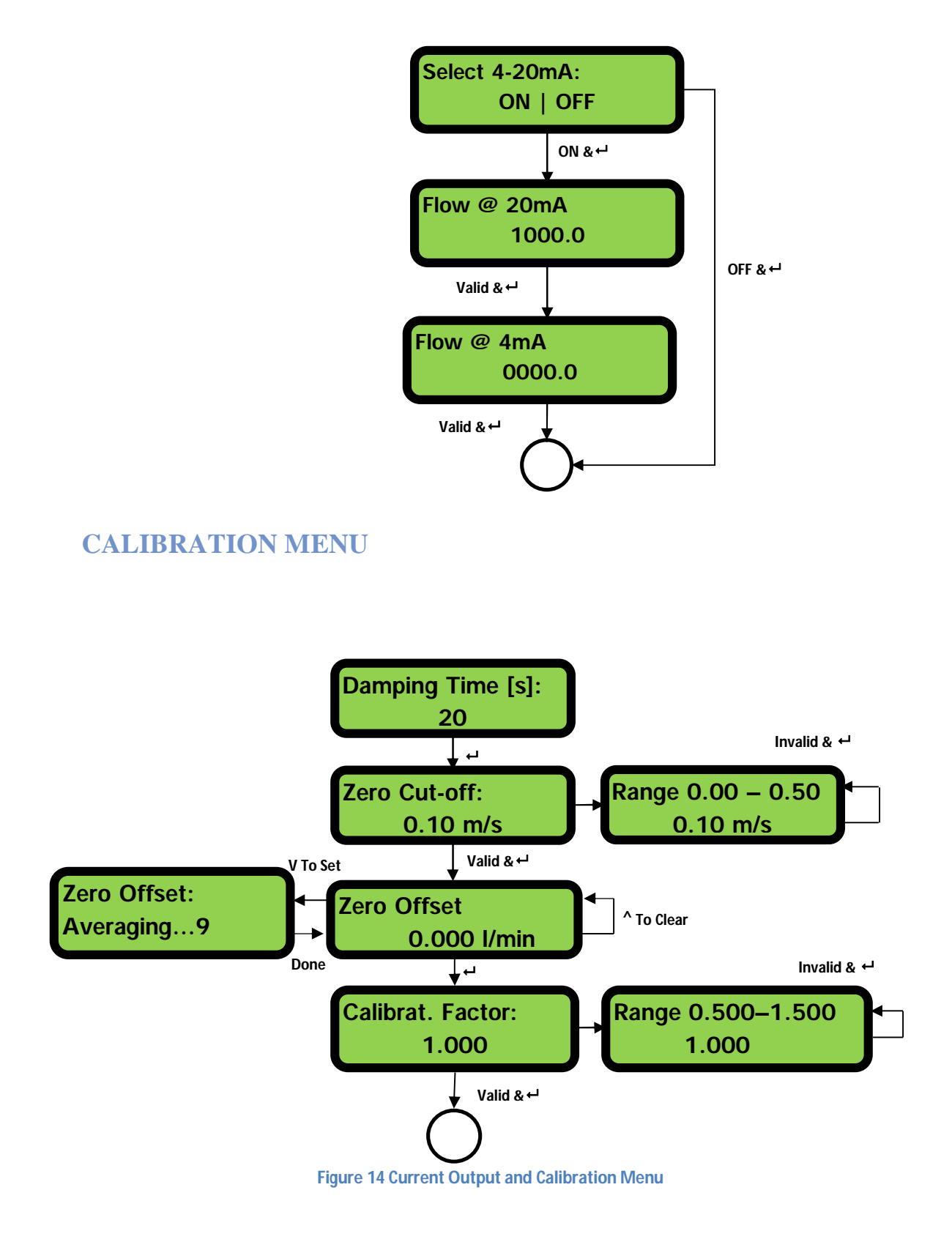

# 8 Diagnostics Menu

The diagnostics menu provides some additional information about the flowmeter and its setup. The menu can be accessed by pressing the verified key from the main flow-reading screen. The menu shown below describes the various diagnostics items.

#### **DIAGNOSTICS MENU**

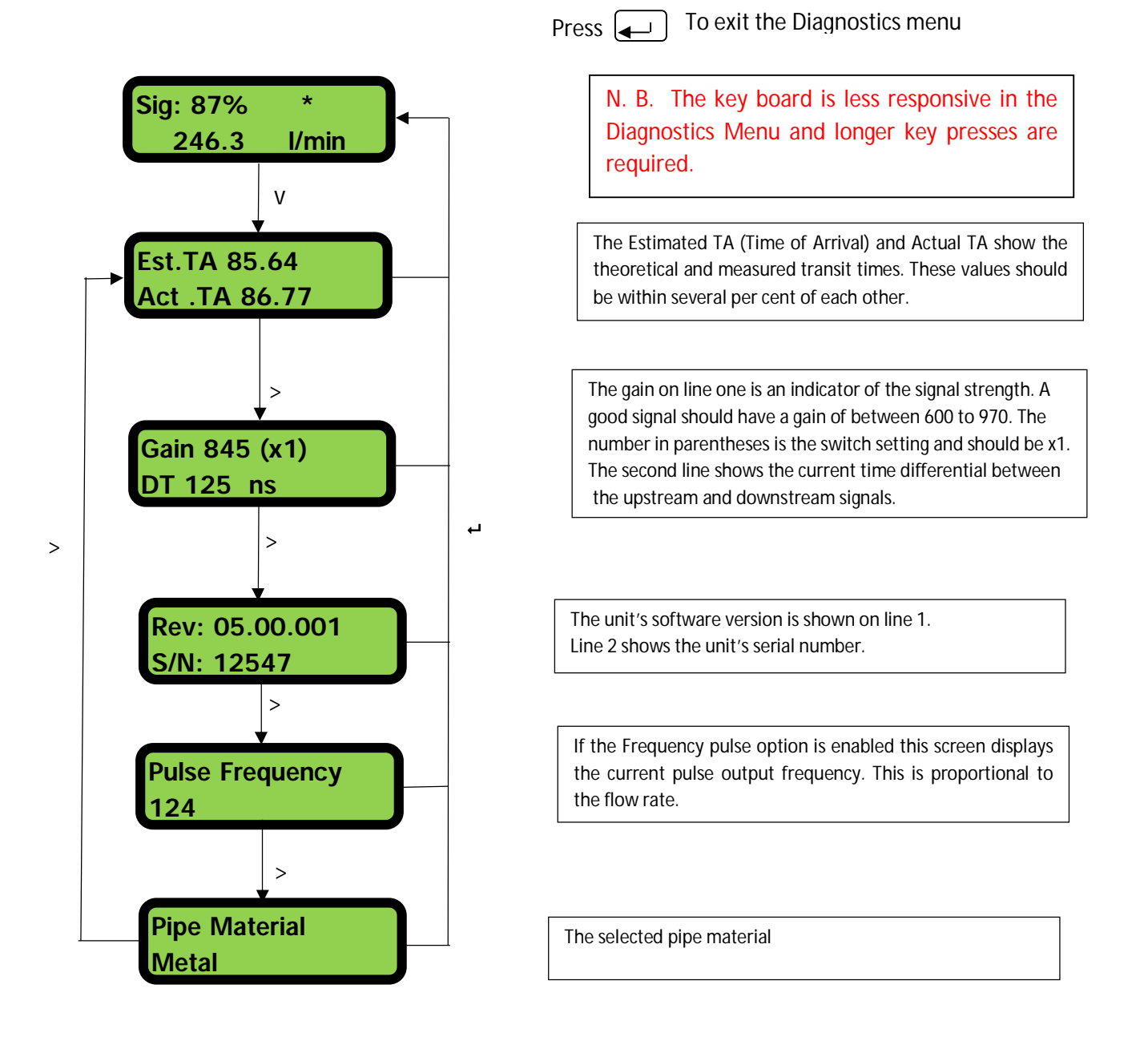

Figure 15 Diagnostics Menu

# 9 Relocation of guide rail

If it is necessary to relocated the guide rail and sensor assembly use the following procedure

- 1. Remove complete assembly from the pipe
- 2. Insert a small screwdriver in the hole at the end of the guide rail moulding and lever up the clip holding the electronics assembly by pressing down on the screwdriver as shown below.
- 3. Repeat 2 on the other end and then pull off the electronics unit.

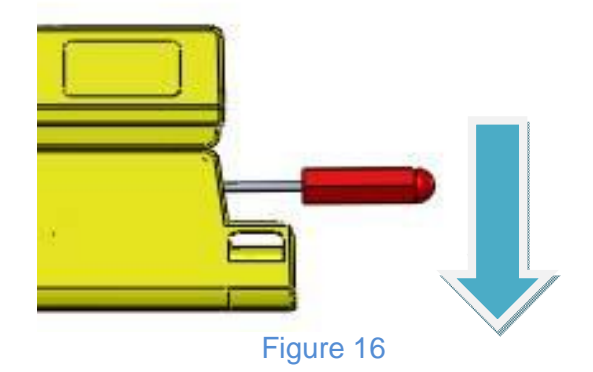

- 4. Disconnect the sensors
- 5. Remove the original grease from the sensors
- 6. Push the sensor blocks into the guide rail so that the washers and locking screws can be refitted.
- 7. Place a bead of grease down the centre of the sensor block using the syringe provided. See illustration on fitting the guide rail to the pipe for recommended bead size.
- 8. Follow the original procedure for installing the guide rail on the pipe.

# 10 Appendix I – U1000 Specification

Table 1 lists the U1000 Product Specification.

| General                             |                                                            |
|-------------------------------------|------------------------------------------------------------|
| Measuring Technique                 | Transit time                                               |
| Measurement channels                | 1                                                          |
| Timing Resolution                   | ±50ps                                                      |
| Turn down ratio                     | 200:1                                                      |
| Flow velocity range                 | 0.1 to 10m/s bidirectional                                 |
| Applicable Fluid types              | Clean water with < 3% by volume of particulate content.    |
| Accuracy                            | ±3% of flow reading for flow rate >0.3m/s                  |
| Repeatability                       | ±0.5% of measured value                                    |
| Selectable units                    | Velocity: m/s, ft/s                                        |
|                                     | Flow Rate: I/s, I/min, gal/s, gal/min, USgal/s, USgal/min, |
|                                     | m³/min, m³/hr                                              |
|                                     | Volume: litres, m3, gals, USgals                           |
| Languages supported                 | English only                                               |
| Power input                         | 12 – 24V ac or dc                                          |
| Power consumption                   | 7VA maximum                                                |
| Cable                               | 5m screened 6 core                                         |
| Pulse Output                        |                                                            |
| Output                              | Opto-isolated MOSFET volt free normally open contact.      |
| Isolation                           | 2500V                                                      |
| Pulse width                         | Default value 25ms; programmable range 3 – 99ms            |
| Pulse repetition rate               | Up to 166 pulses/sec (depending on pulse width)            |
| Frequency mode                      | 200 Hz maximum                                             |
| Maximum load voltage/current        | 48V AC / 500mA                                             |
| Current Output                      |                                                            |
| Output                              | 4 – 20mA                                                   |
| Resolution                          | 0.1% of full scale                                         |
| Maximum load                        | 620Ω                                                       |
| Isolation                           | 1500V opto-isolated                                        |
| Alarm current                       | 3.5mA                                                      |
| Enclosure                           |                                                            |
| Material                            | Plastic Polycarbonate                                      |
| Fixing                              | Pipe mountable                                             |
| Degree of Protection                | IP54                                                       |
| Flammability Rating                 | UL94 V-0                                                   |
| Dimensions                          | 250mm x 48mm x 90mm (electronics + guide rail)             |
| Weight                              | 0.5kg                                                      |
| Environmental                       |                                                            |
| Pipe temperature                    | 0°C to 85°C                                                |
| Operating temperature (Electronics) | 0°C to 50°C                                                |
| Storage temperature                 | -10°C to 60°C                                              |
| Humidity                            | 90% RH at 50°C Max                                         |
|                                     |                                                            |
|                                     |                                                            |

| Display       |                                        |
|---------------|----------------------------------------|
| LCD           | 2 line x 16 characters                 |
| Viewing angle | Min 30°, Max 40°                       |
| Active area   | 83mm (W) x 18.6mm(H)                   |
| Keypad        |                                        |
| Format        | 4 key tactile feedback membrane keypad |

# 11 Appendix II – Default values

The settings will be configured at the factory for either metric or imperial units. Table 2 lists the metric default values.

| Parameter           | Default Value       |
|---------------------|---------------------|
| Dimensions          | mm                  |
| Flow Rate           | l/min               |
| Pipe size           | 50 (mm)             |
| 4-20mA              | On, 4-20mA selected |
| Flow at Max Current | Equivalent to 2m/s  |
| Flow at Min Current | 0                   |
| Pulse Output        | On                  |
| Volume per Pulse    | 10 litres           |
| Pulse Width         | 25ms                |
| Damping             | 20 seconds          |
| Calibration Factor  | 1.000               |
| Zero Cut-off        | 0.10m/s             |
| Zero Offset         | 0.000l/min          |

#### Table 2 System Default Values

Table 3 lists the default values when Imperial dimensions are selected.

#### **Table 3 System Default Values**

| Parameter           | Default Value       |
|---------------------|---------------------|
| Dimensions          | inches              |
| Flow Rate           | USgal/min           |
| Pipe size           | 2 (inches)          |
| 4-20mA              | On, 4-20mA selected |
| Flow at Max Current | Equivalent to 2m/s  |
| Flow at Min Current | 0                   |
| Pulse Output        | On                  |
| Volume per Pulse    | 10 US gallons       |
| Pulse Width         | 25ms                |
| Damping             | 20 seconds          |
| Calibration Factor  | 1.000               |
| Zero Cut-off        | 0.10m/s             |
| Zero Offset         | 0.000gal/min        |

# **12 Appendix III – Error and Warning Messages**

### 12.1 System errors

There are three possible 'System Error' messages that can be displayed. These are:

- 1. **Poor Signal**. The unit is unable to detect a signal from one or both transducers. If this message persists the sensors will need to be relocated.
- 2. **Pulse Overflow**. The value for the 'Vol per pulse' is set too low. Increase the Vol per Pulse setting in the password-controlled menu.
- 3. **No BBME**: This indicates a unit failure. Reset the unit by turning the power on and off. Contact your supplier if the problem persists.

### 12.2 Warnings

These generally advise the user that the data entered is out of the specified range.

1. When an invalid Pipe ID is entered, the warning message shown below is displayed, prompting the user to enter a value between 20 and 110mm.

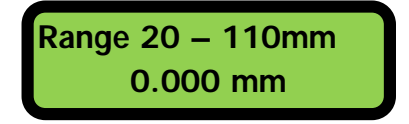

2. When the 4-20mA current output is turned ON, the Flow at Maximum and Minimum current can be changed under password control. The valid range is 0 - 99999.0 If an invalid value is entered the following warning message is displayed:

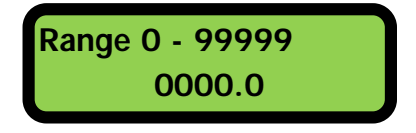

3. When programming a Frequency Pulse output the frequency is limited to the range 1 to 200 Hz. If an invalid value is entered then the following warning message is displayed.

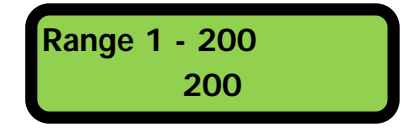

4. When programming a Volume Pulse output the pulse width is limited to the range 3 to 99ms. If an invalid value is entered then the following warning message is displayed.

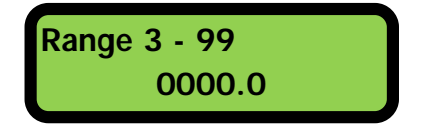

5. When programming the Zero Cut-off this is limited to the range 0.000 to 0.500. If an invalid value is entered then the following warning message is displayed.

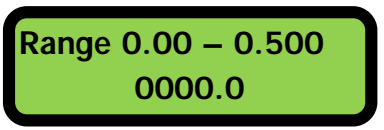

6. When programming the Calibration Factor this is limited to the range 0.5 to 1.5. If an invalid value is entered then the following warning message is displayed.

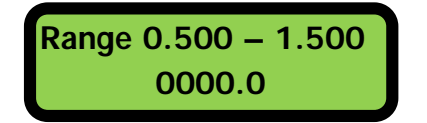

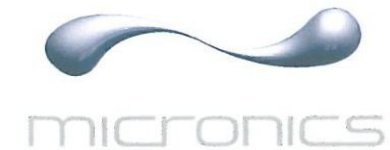

# **CE** Declaration of Conformity

# Micronics Ltd

Knaves Beech Business Centre Davies Way, Loudwater, High Wycombe, Bucks. HP10 9QR

#### The Products Covered by this Declaration Ultrasonic flow meter U1000

This product is manufactured in accordance with the following Directives and Standards.

Directive 2004/108/EC of the European Parliament and of the Council of 15 December 2004 on the approximation of the laws of the Member States relating to electromagnetic compatibility

Directive 2006/95/EC of the European Parliament and of the Council of 12 December 2006 on the harmonisation of the laws of Member States relating to electrical equipment designed for use within certain voltage limits

#### The Basis on which Conformity is being Declared

The manufacturer hereby declares under his sole responsibility that the products identified above comply with the protection requirements of the EMC directive and with the principal elements of the safety objectives of the Low Voltage Equipment directive, and that the following standards have been applied:

BS EN 61010-1:2001 Safety requirement for electrical equipment for measurement control and laboratory use. Part 1 General requirements

BS EN61326-1:2006 Electrical equipment for measurement control and laboratory use EMC requirements. Part 1: General requirements

BS EN61326-2-3:2006 Electrical equipment for measurement control and laboratory use EMC requirements. Part 2-3: Particular requirements – Test configuration and performance criteria for transducers with integrated or remote signal conditioning.

The technical documentation required to demonstrate that the products meet the requirements of the Low Voltage Equipment directive has been compiled and is available for inspection by the relevant enforcement authorities. The CE mark was first applied in: 2012

Signature:

Printed Name: Michael Farnon

Title: Managing Director

Date: 2<sup>nd</sup> August 2012

Attention!

The attention of the specifier, purchaser, installer, or user is drawn to special measures and limitations to use which must be observed when these products are taken into service to maintain compliance with the above directives.

Details of these special measures and limitations to use are available on request, and are also contained in the product manuals.

Registered Office: Micronics Limited, Knaves Beech Business Centre, Davies Way, Loudwater, Buckinghamshire, HP10 9QR Web site www.micronicsflowmeters.com Tel: +44 (1628) 810456 Fax: +44 (1628) 531540 Directors E.J. Farnon, M.A. Farnon

Registration No. 1289680 V.A.T Registration No. 303 6190 91